ものづくりITサポーター向け

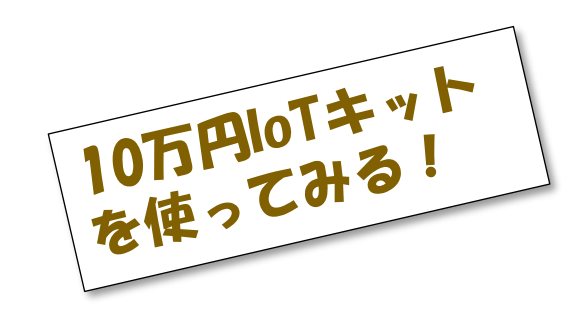

# IoTシステム構築実践 セミナー

日時:2017年10月14日 13:30~17:00 場所:法政大学 新見付校舎9階創造空間スタジオ

主催:法政大学大学院つながるものづくり研究所 共催:一般社団法人インダストリアル・バリューチェーン・イニシアティブ

# プログラムの内容

(1)IoTキット環境設定とファイル構成
(2)IoTキットのPythonプログラム
(3)デモ用業務アプリのカスタマイズ方法
(4)個別企業における実施手順および心得
(5)その他

タイムテーブル

13:30 ガイダンス 13:40 PCのインストール 14:00 IoTキットデモ 14:30 システム構成の解説 15:00 演習1~3 16:30 サポート実施&ディスカッション

## 演習の内容

### 演習1

- configの書き換え
- センサーデータの取得

演習2

- 工程を増やす、項目を増やす
- Excelの設定

演習3

- ・生データを加工する
- コンテキサー基本機能

演習3

- アラームの設定
- ・角度の検知

インストール

### ・以下よりファイルをダウンロードします。

https://www.apstoweb.com/products/contexer/dow nload/3.2b//Contexer-3.2.56beta.zip

(ID:apstoweb PW:contexer)

システムのインストール

注)すでにコンテキサーのライセンスをおもちの方は、現在のライセンスを 無効にします。C:¥ProgramData¥ApstoWeb¥Contexer¥license.txt をリネームしてください。

| えに切替えます。                  |
|---------------------------|
| 配布されたライセンス<br>票にあるサイトIDとラ |
| イセンスキーを設定し、               |
| 取得ボタンを押します。               |
|                           |
|                           |
|                           |
|                           |

## ログイン

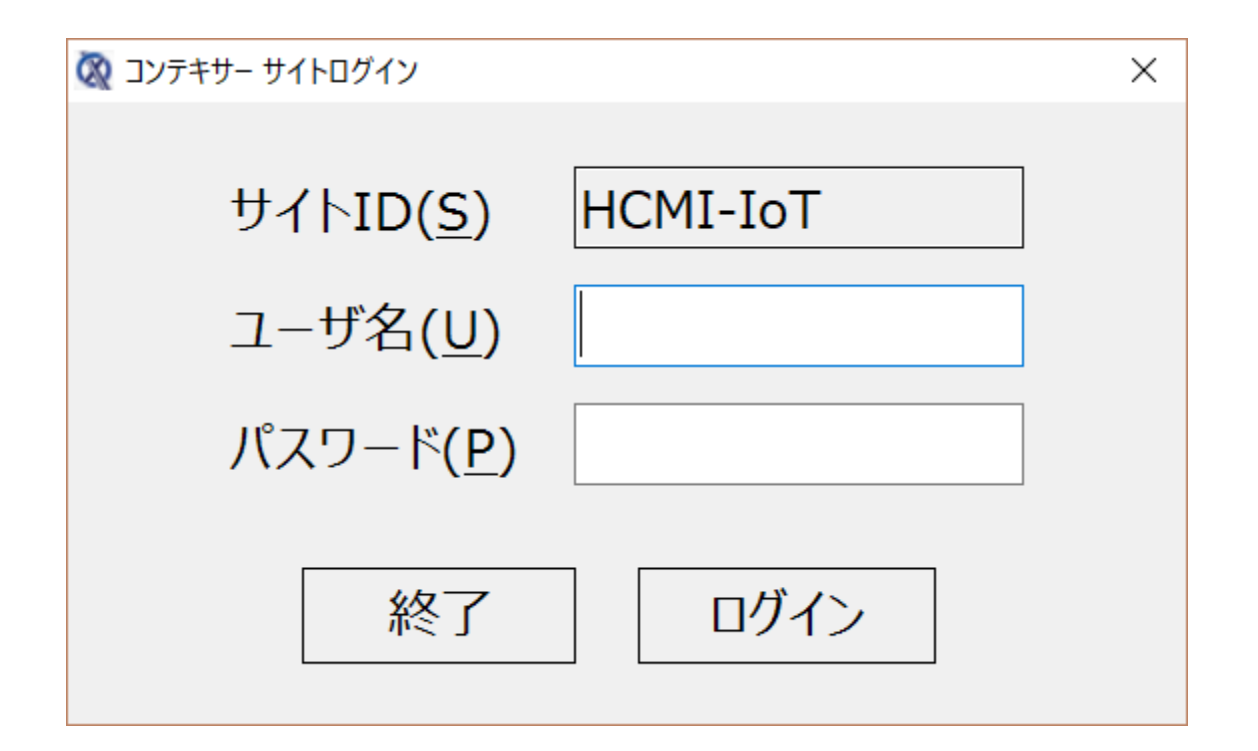

配布されたライセンス票にあるユーザ名とパスワードを入力し、 ログインボタンを押します。

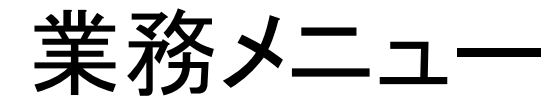

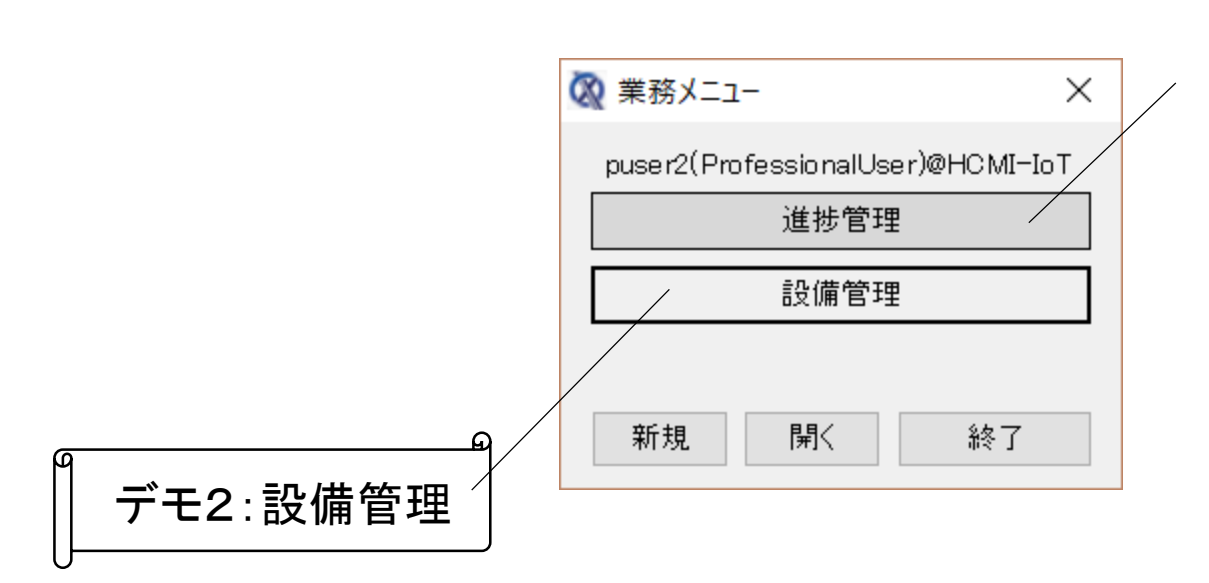

切断、曲げ、塗装、仕 上げの4つの工程か らなる工場の進捗管 理を、ICカードリー ダーを用いて行うデモ です。

設備のON/OFFを、電流 センサーをもちいて安価に 行うデモです。環境セン サーやモーションセンサー によるデモも行います。

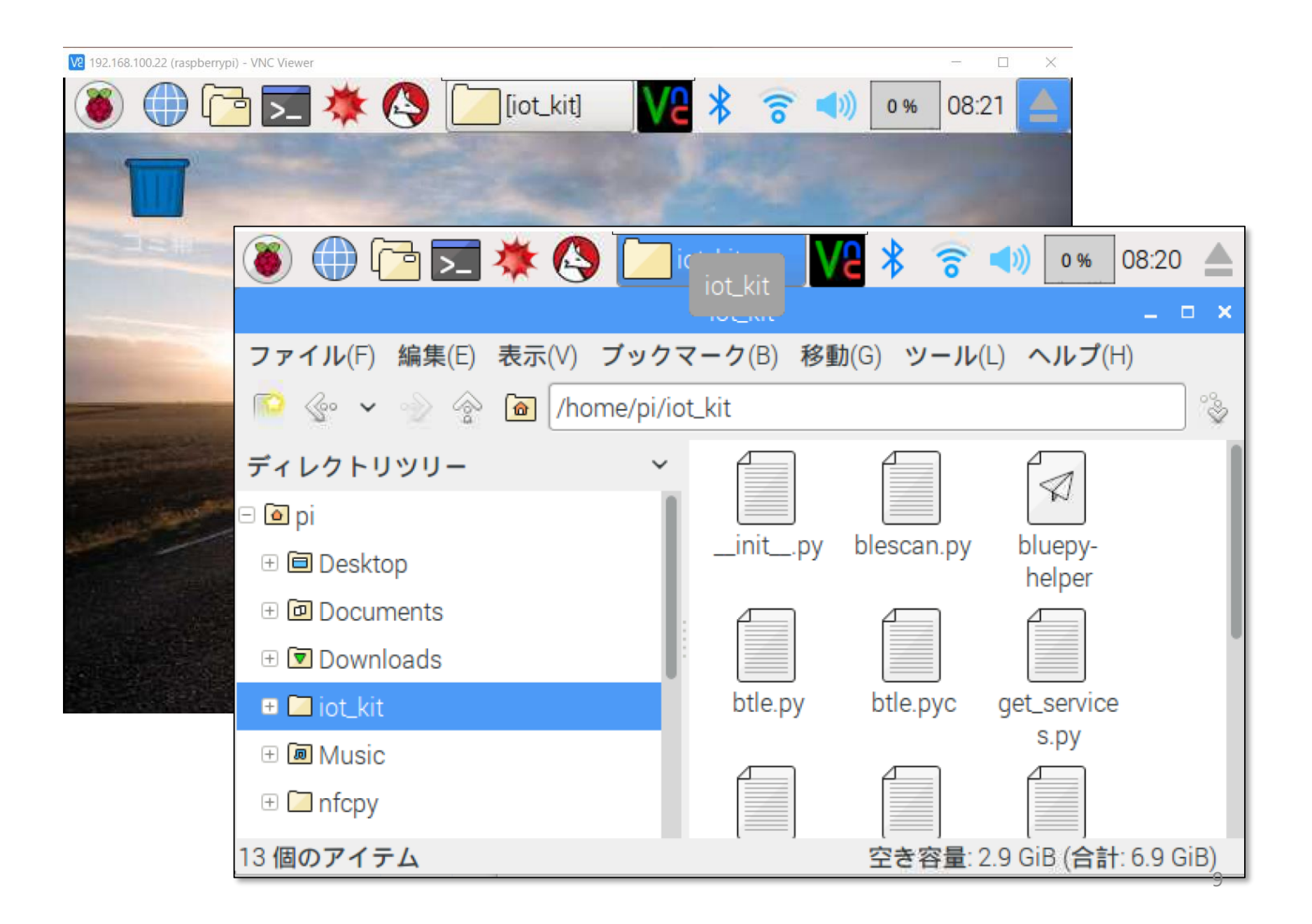

# IoTキット エッジプログラムv2.0

ApstoWeb Ltd. 2017

- ・必要なライブラリ
  - python2.7
  - btle
    - iot\_kitディレクトリに同梱
  - nfcpy 0.9
    - ・別途インストール
    - /home/pi/nfcpy/
- ・プログラム構成
  - /home/pi/iot\_kit/
    - main.py
      - メインプログラム
    - kvs.py
      - クラウドデータベース接続ライブラリ
    - (その他)
      - btleライブラリ同梱のプログラム
  - /boot/iot.config
    - 設定ファイル

# iot.configの設定値

| +-            | 既定値の例                                         | 意味                                                            |
|---------------|-----------------------------------------------|---------------------------------------------------------------|
| kvs_id        | pi@SITE-ID                                    | クラウドデータベースのID                                                 |
| kvs_password  | raspberry                                     | クラウドデータベースのパスワード                                              |
| kvs_datasetid | IoTApps                                       | クラウドデータベースのデータセット名                                            |
| kvs_server    | https://apps.apsto<br>web.com/kvsapi.p<br>hp/ | クラウドデータベースの書き出し先アドレ<br>ス(REST API)                            |
| mode          | 2                                             | センサーモード<br>0=OFF(起動しない)<br>1=ALPSセンサー<br>2=NFCカード<br>3=電流センサー |

# alps\_sensor (IoTセンサー設定)

| +-            | 説明                               |
|---------------|----------------------------------|
| alps_addr     | ALPS IoTセンサー 機器ADDR              |
| sampling_mode | サンプリングモード 0:slow 1:fast 4:hybrid |
| slow_interval | slowモード測定間隔sec                   |
| fast_internal | fastモード測定間隔msec                  |
| thresholds    | 送信基準とする前回差分の閾値 -1:無効             |
| sma_cycle     | 移動平均回数 1以下無効                     |

## voltage\_sensor (電流センサー設定)

| +          | 説明                         |
|------------|----------------------------|
| interval   | 測定間隔sec                    |
| threshold  | 送信基準とする前回差分の閾値 -1:無効       |
| base_value | 変化基準値<br>値が変化したと判断する基準となる値 |
| sma_cycle  | 移動平均回数 1以下無効               |

使用エンティティ

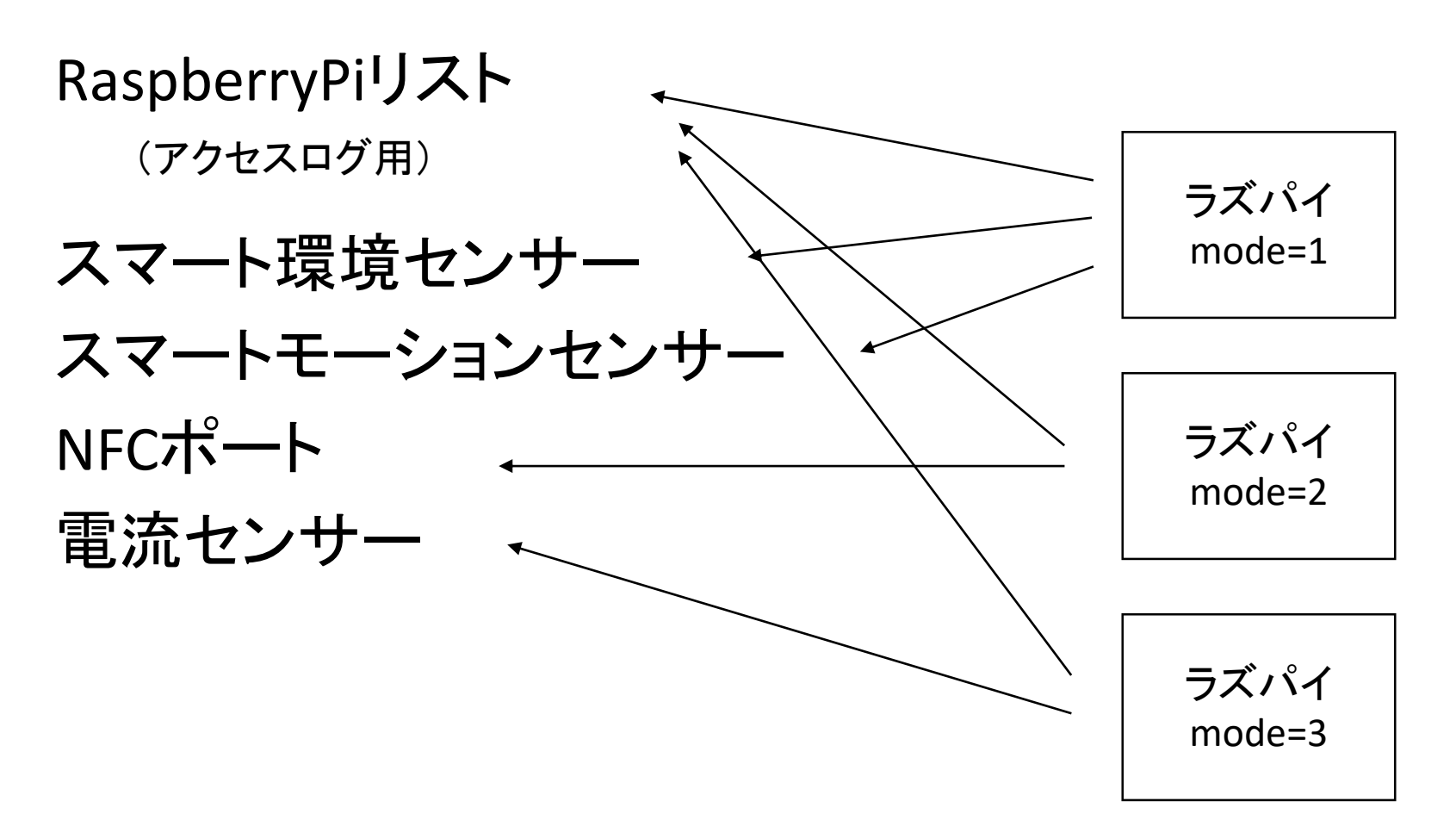

14

| AW クラウドデータベース管理ペー ×                |                            |              |                       |             |      |                     |                |         | θ            | -            |            | × |
|------------------------------------|----------------------------|--------------|-----------------------|-------------|------|---------------------|----------------|---------|--------------|--------------|------------|---|
| $\epsilon \rightarrow C$ 🔒 保護された通信 | https://aws1.apstoweb.com/ | /awkvs/?page | =entities&pro         | jectid=IoTA | ops  |                     |                |         |              |              | ର୍ 🌣       | : |
| ▲ クラウドデータベース管理ペー                   | -ジ                         | お知らせ         | 響アカウント                | &業務アプリ      | リ こう | うウドDB <u></u> ライセンス | र <b>क्</b> म- | イト設定    | ٤ (          | (admin)@H    | ICMI-IOT 🔻 | - |
| (admin)@HCMI-IoT<br>(system)       | ▲業務データ管理 / ■データセ           | ット一覧 / 囲IoT  | TApps                 |             |      |                     |                |         |              |              |            | 1 |
| 🏚 クラウド概要                           |                            | ~—些(         | Ιο <mark>Τ</mark> Δρρ | c)          |      |                     |                |         |              |              |            |   |
| ■データセット一覧                          |                            | 」            | ютдрр                 | 5)          |      |                     |                |         |              |              |            |   |
| ▲復元 (インボート)                        | □ エンティティ名                  |              |                       |             | 件数   | 作成日時                | 作成者            | サイ<br>ズ |              |              |            |   |
| *********                          | ■ NFCポート                   |              |                       |             | 19   | 2017-10-12 09:53:27 | (admin)        | 1.1KB   | <b>L</b> CSV | XML [        | 定義         |   |
| ≪公用中ナータセット                         | ■ RaspberryPiリスト           |              |                       |             | 1    | 2017-10-12 09:53:27 | (admin)        | 50B     | 1CSV         | XML 🖉        | 定義         |   |
|                                    | □ カード割当                    |              |                       |             | 10   | 2017-10-12 09:53:27 | (admin)        | 240B    | <b>±</b> CSV | ±XML [       | 定義         |   |
|                                    | ■ スマートモーションセンサー            |              |                       |             | 22   | 2017-10-12 09:53:27 | (admin)        | 1.6KB   | <b>±</b> CSV | ±XML [       | 定義         |   |
|                                    | □ スマート環境センサー               |              |                       |             | 30   | 2017-10-12 09:53:27 | (admin)        | 2.1KB   | <b>±</b> CSV | ±XML [       | 定義         |   |
|                                    | □ 作業指示                     |              |                       |             | 34   | 2017-10-12 09:53:27 | (admin)        | 1.8KB   | 1CSV         | ±XML [       | 定義         |   |
|                                    | □ 環境                       |              |                       |             | 1    | 2017-10-12 09:53:27 | (admin)        | 72B     | <b>±</b> CSV | ±XML         | 定義         |   |
|                                    | □ 環境基準                     |              |                       |             | 1    | 2017-10-12 09:53:27 | (admin)        | 22B     | <b>±</b> CSV | ±XML         | 定義         |   |
|                                    | □ 生産オーダ                    |              |                       |             | 10   | 2017-10-12 09:53:27 | (admin)        | 707B    | <b>±</b> CSV | ±XML         | 定義         |   |
|                                    | □ 生産工程                     |              |                       |             | 4    | 2017-10-12 09:53:27 | (admin)        | 44B     | <b>±</b> CSV | ±XML         | 定義         |   |
|                                    | □装置                        |              |                       |             | 1    | 2017-10-12 09:53:27 | (admin)        | 86B     | <b>±</b> CSV | ±XML         | 定義         |   |
|                                    | □ 設備                       |              |                       |             | 2    | 2017-10-12 09:53:27 | (admin)        | 112B    | <b>±</b> CSV | ±XML         | 定義         |   |
|                                    | □ 電流センサー                   |              |                       |             | 8    | 2017-10-12 09:53:27 | (admin)        | 445B    | <b>±</b> CSV | <b>±</b> XML | 定義         | 1 |
|                                    | 選択削除 エクスポート                | 更新           |                       |             |      |                     |                |         |              |              |            |   |
|                                    | ◆エンティティの追加                 |              |                       |             |      |                     |                |         |              |              |            |   |
|                                    | エンティティ名                    |              | 登録する                  |             |      |                     |                |         |              |              |            | 4 |

IoTキットのビジネスモデル

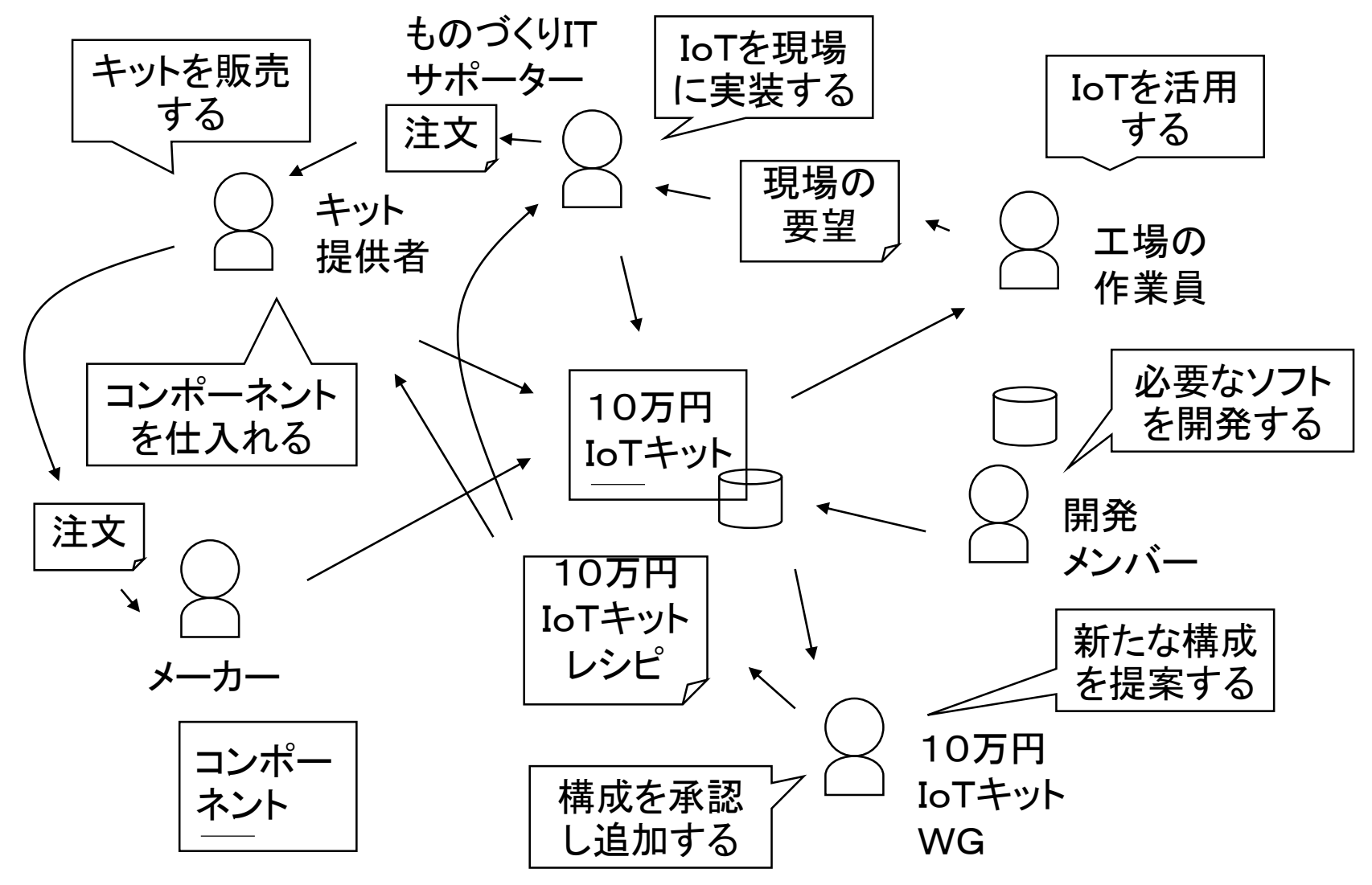

```
ソースコード
```

```
413
414 # スタートルーチン # ↓
415 def main():↓
416
        global alps_addr, datasetid, config↓
417
        f = open('/boot/iot.config', 'r')↓
418
        config = json.load(f)↓
419
420
        logging.debug("IoT kit Start")↓
421
422
        mode = config['mode']↓
423
        if mode==0:↓
424
            logging.debug("`mode` in iot.config is OFF")↓
425
            return∔
426
427
        datasetid = config['kvs_datasetid']+
428
        kvs.kvs_server = config['kvs_server']+
429
        T.
430
        if mode==1:↓
431
            logging.debug("Smart Sensor Mode")↓
432
            alpsSensorStart()+
433
        elif mode==2:↓
434
            logging.debug("NFC Reader Mode")↓
435
            nfcStart()↓
436
        elif mode==3:↓
437
            logging.debug("Voltage Sensor Mode")↓
438
            voltageSensorStart()+
439
    if __name__ == "__main__":+
440
441
        main()↓
442 [EOF]
```

# エ程のカスタマイズ

### カスタマイズとして検査工程を追加します。

|            | 表]<br>E) 管理( <u>M)</u> ヘルプ( <u>H</u> ) | 入出力( <u>C</u> ) 作業用( <u>W</u> ) 業務 |       |     |     |      |     |               | – 🗆 X                   |
|------------|----------------------------------------|------------------------------------|-------|-----|-----|------|-----|---------------|-------------------------|
| ## ▼ 生産進捗表 |                                        |                                    |       |     |     |      |     |               |                         |
| 自動取行       | 导 取行                                   | 导停止 転                              | 5     | 実績- | ·覧へ | メンテ画 | 面へ  |               |                         |
| 生産オーダ      | 品名                                     | 数量 単位                              | 納期    | 状態  |     | 切断   | 曲げ  | 溶接            | 塗装                      |
| 10001      | 製品A                                    | 1 式                                | 06/22 |     | 内容  |      |     |               |                         |
| 10002      | 製品B                                    | 1 式                                | 06/23 |     | 内容  |      |     |               |                         |
| 10003      | 製品C                                    | 4 個                                | 06/21 |     | 内容  |      |     |               |                         |
| 10004      | 製品D                                    | 20 個                               | 06/25 |     | 内容  |      |     |               |                         |
| 10005      | 製品E                                    | 2 個                                | 06/26 |     | 内容  |      |     |               |                         |
| 10006      | 製品F                                    | 1 式                                | 07/01 |     | 内容  |      |     |               |                         |
| 10007      | 製品G                                    | 1 式                                | 06/24 |     | 内容  |      |     |               |                         |
| 10008      | 製品H                                    | 10 個                               | 06/13 |     | 内容  |      |     |               |                         |
| 10009      | 製品J                                    | 2 セット                              | 06/16 |     | 内容  |      |     |               |                         |
| 10010      | 製品K                                    | 1 式                                | 06/14 |     | 内容  |      |     |               |                         |
| 生産進捗表生産オーダ | メンテナンス                                 |                                    |       |     |     |      |     |               |                         |
|            |                                        |                                    |       |     |     |      | 10行 | 表示 puser2(Pro | fessionalUser)@HCMI-IoT |

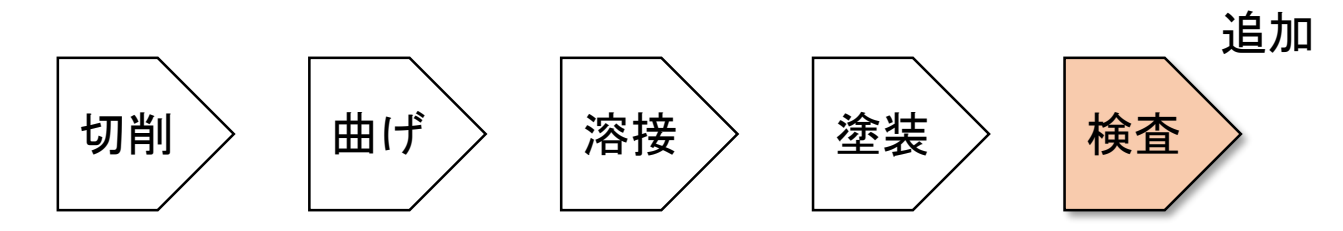

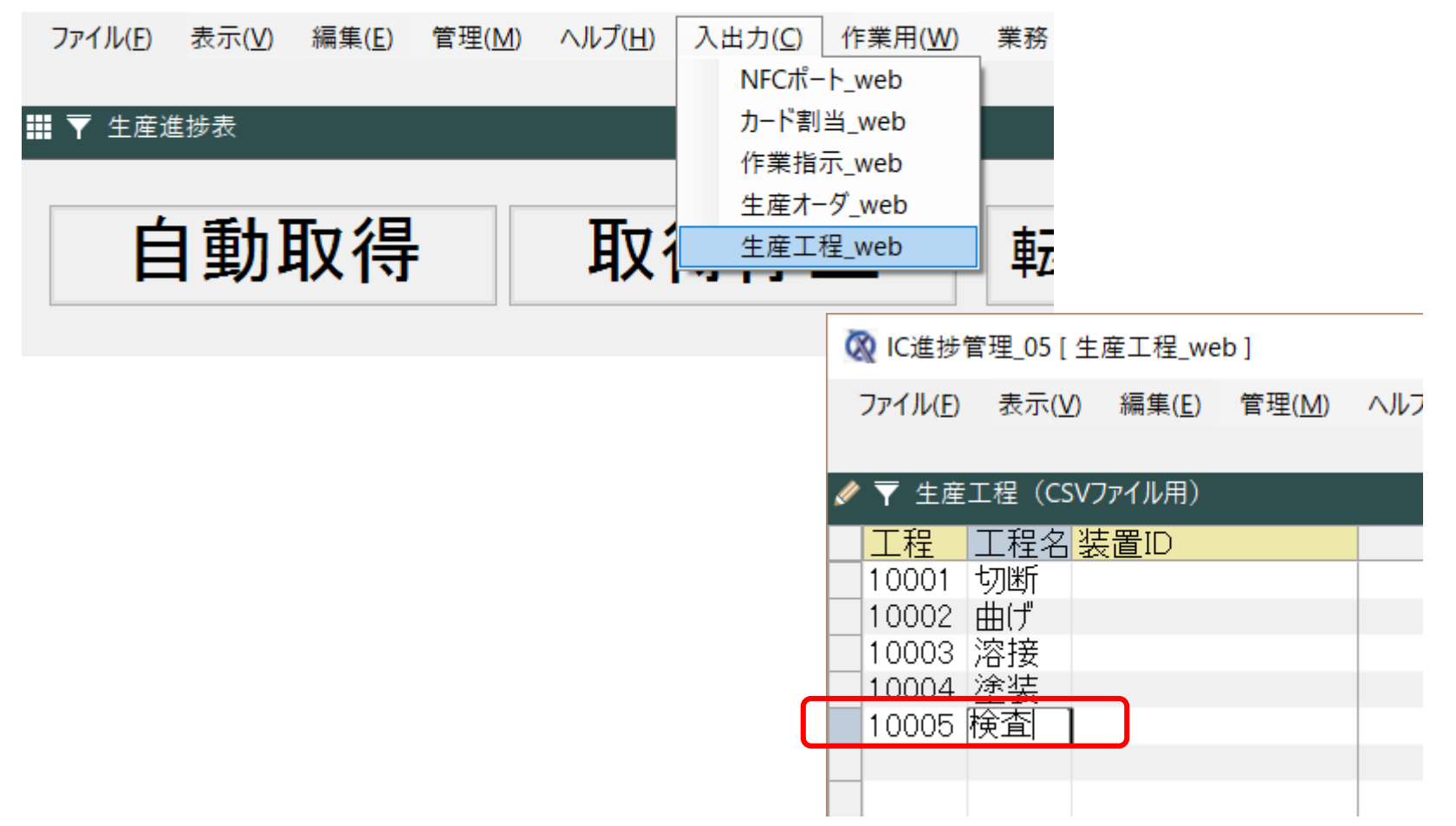

#### 🐼 IC進捗管理\_05 [ 生産進捗表 ]

| 🔯 IC進捗管理_05 [ 生産進技 | 涉表]                                          |                    |                  |       |    |              |    |      |       |                | - 0             | ×      |
|--------------------|----------------------------------------------|--------------------|------------------|-------|----|--------------|----|------|-------|----------------|-----------------|--------|
| ファイル(E) 表示(⊻) 編集   | 集( <u>E</u> ) 管理( <u>M</u> ) ヘルプ( <u>H</u> ) | 入出力( <u>C</u> ) 作業 | 用( <u>W</u> ) 業務 |       |    |              |    |      |       |                |                 |        |
| ▓ ▼ 生産進捗表          |                                              |                    |                  |       |    |              |    |      |       |                |                 |        |
| 自動取                | 得取                                           | 得停止                | 転                | 記     | 実績 | <b>[一覧</b> / |    | メンテ団 | 画面へ   |                |                 |        |
|                    |                                              |                    |                  |       |    |              |    |      |       |                |                 |        |
| 生産オータ              | 『 品名                                         | 数量                 | 単位               | 納期    | 状態 |              | 切断 | 曲げ   | 溶接    | 塗装             | 検査              | ^      |
| 10001              | 製品A                                          | 1 3                | 式                | 06/22 |    | 内容           |    |      |       |                | 4               |        |
| 10002              | 製品B                                          | 1 :                | 式                | 06/23 |    | 内容           |    |      |       |                | /               |        |
| 10003              | 製品C                                          | 4 1                | 個                | 06/21 |    | 内容           |    |      | 垥     | 本が道            | 2 <b>h</b> n    |        |
| 10004              | 製品D                                          | 20                 | 個                | 06/25 |    | 内容           |    |      | 们央门   |                | ±//µ            |        |
| 10005              | 製品E                                          | 2 1                | 個                | 06/26 |    | 内容           |    |      | され    | します            | !               |        |
| 10006              | 製品F                                          | 1 :                | 式                | 07/01 |    | 内容           |    |      |       |                |                 |        |
| 10007              | 製品G                                          | 1 3                | 式                | 06/24 |    | 内容           |    |      |       |                |                 |        |
| 10008              | 製品H                                          | 10                 | 個                | 06/13 |    | 内容           |    |      |       |                |                 |        |
| 10009              | 製品J                                          | 2 -                | セット              | 06/16 |    | 内容           |    |      |       |                |                 |        |
| 10010              | 製品K                                          | 1 :                | 式                | 06/14 |    | 内容           |    |      |       |                |                 |        |
| 生産進捗表 生産オーダ        | メンテナンス                                       |                    | -                |       |    |              |    |      |       |                |                 |        |
|                    |                                              |                    |                  |       |    |              |    | 1    | 0行 表; | n puser2(Profe | ssionalUser)@HC | MI-IoT |

| <ul> <li></li></ul>                                                                                                    | <sup>管理(A</sup><br>ひとつ                                          | ま<br>選択します                                                                                                    | - <sup>6</sup>                                                          |                                                                                                    |                                                                                                    | - 0                                                                                                    | ×     |
|----------------------------------------------------------------------------------------------------|-----------------------------------------------------------------|----------------------------------------------------------------------------------------------------|-------------------------------------------------------------------------|----------------------------------------------------------------------------------------------------|----------------------------------------------------------------------------------------------------|----------------------------------------------------------------------------------------------------|-------|
| ₩ ▼ ±産オ-ダ<br>切替<br>実績-                                                                                                    | -覧(オーダご                                                         | とに表示)                                                                                                    | 進捗表へ                                                                    | メンテヘ                                                                                                    | 指示書                                                                                                    | 印刷 ICカード割当                                                                                                    |       |
| 住産オーダ 品番<br>0001 N001012<br>10002 N001012<br>10003 N001012<br>10004 N001012<br>10005 N001029<br>10006 (2)<br>10007 (2)<br>10008 (切り)<br>10009 N001029 | 品名<br>製品A<br>製品B<br>調告<br>編集モードに<br>が替えます。                      | 得意先         西岡京小前家         東奈葉大阪物         中葉大阪物         東京市         東京市         東京市         東京市         東京市         東京市         東京市 | 数量<br>1<br>1<br>4<br>20<br>2<br>1<br>1<br>10<br>2<br>1<br>10<br>2<br>1  | 単立<br>式<br>ば<br>個<br>個<br>間<br>式<br>式<br>個<br>個<br>て<br>式<br>て<br>個<br>個<br>て<br>式<br>て<br>個<br>の<br>、<br>式<br>に<br>り<br>、<br>式<br>の<br>の<br>、<br>、<br>、<br>の<br>、<br>の<br>、<br>の<br>、<br>の<br>、<br>の<br>、<br>の<br>、<br>の | 納期<br>2017/06/22<br>2017/06/23<br>注工程<br>工程<br>工程<br>10001 切断<br>0002 曲げ<br>0003 溶接<br>0004 塗装<br>0005 検査 | 状態 カードID<br>012e3d2469155631<br>012e3d2469157020<br>× 9156f47<br>91574a5<br>91575a3<br>9156e9c<br>9155723<br>9156fa0<br>9156f31<br>9157094 |       |
| <ul> <li></li></ul>                                                                                                    | ·ダ<br>工程<br>10001<br>10002<br>10003<br>10004<br>10005<br>メンテナンス | □ 工程名<br>切断<br>曲げ<br>溶接<br>塗装<br>□ 検査                                                                                               | <mark>予定</mark><br>2017/06/14<br>2017/06/15<br>2017/06/16<br>2017/06/16 | 着手                                                                                                    | ③工程<br>&ドロッ                                                                                               | をドラッグ<br>ップします。                                                                                                    | •生産工程 |

作業指示書を確認します。

| 〕進捗管理_0           | 5[生産            | วิศาม 6  |           | 実行したい作 | 業を入力してくださ | <u>1</u> |           | A 共有    |         |     | - 0                         |
|-------------------|-----------------|----------|-----------|--------|-----------|----------|-----------|---------|---------|-----|-----------------------------|
| (ル( <u>F</u> ) 表示 | ₹( <u>V</u> ) ∦ |          |           |        |           |          |           |         |         |     |                             |
| 生産オーダ             |                 |          | 生産指       | 「示書    |           |          |           |         |         |     |                             |
|                   |                 |          | 生産オー      | ý      | 得意先       |          | カード番号     |         |         |     |                             |
| い 恭               | 宝               |          |           | 10001  | 西岡        | 商事       |           |         | 指示      | 書印刷 | ICカード割当                     |
|                   |                 |          | 品番        |        | 品名        |          | 生産状態      |         | 10,11   |     | -0/3 1 134                  |
|                   |                 |          | N         | 001011 | 製品        | AA       |           |         |         |     |                             |
| 産オーダ              |                 |          | 数量        |        | 単位        |          | 納期        |         | 月       | 状態  | カード ID                      |
| 01                | NC              |          |           | 1      | 式         |          | 2017/6/22 |         | 7/06/22 |     | 012e3d2469155631            |
| 102<br>103        | NO              |          |           |        |           |          |           |         | 7/06/23 |     | 012e3d2469157020            |
| 03                | NO              |          | 作業指示      | 工程名    | 開始        | 状態       | 備考        |         | 7/06/25 |     | 012e3d24691574a5            |
| 05                | NC              |          | 10001     | 切断     | 2017/6/14 |          |           |         | 7/06/26 |     | 012e3d24691575a3            |
| 06                | NO              |          | 10002     | 曲げ     | 2017/6/15 |          |           |         | 7/07/01 |     | 012e3d2469156e9c            |
| 07                | NC              |          | 10003     | 溶接     | 2017/6/16 |          |           |         | 7/06/24 |     | 012e3d2469155723            |
| 08                | NC              |          | 10004     | (4)1±  | 2017/6/16 |          |           |         | 7/06/13 |     | 012e3d2469156fa0            |
| 09                | NC              |          | 10004     | 塗衣     | 2017/0/10 |          |           |         | 7/06/16 |     | 012e3d2469156f31            |
| 10                | NC              |          |           |        |           |          |           |         | 7/06/14 |     | 012e3d2469157094            |
|                   | _               |          |           |        |           |          |           |         |         |     |                             |
|                   |                 |          |           |        |           |          |           |         |         |     |                             |
| 作業指示              |                 |          |           |        |           |          |           |         |         |     | •                           |
| 「「「「「「」」          | 生               |          |           |        | 備         | 考        |           |         | 了       |     | 装置ID                        |
| 01                | 10              |          |           |        |           |          |           |         |         |     |                             |
| 02                | 10              |          |           |        |           |          |           |         |         |     |                             |
| 03                | 10              |          |           |        |           |          |           |         |         |     |                             |
| 104               | 10              |          |           |        |           |          |           |         |         |     |                             |
| 18                | TU              |          |           |        |           |          |           |         |         |     |                             |
|                   |                 |          |           |        |           |          |           |         |         |     |                             |
|                   |                 |          |           |        |           |          |           |         |         |     |                             |
| 重捗表 :             | 生産オー            |          | 1 / 1 / 2 |        |           |          | +++       | 4 40004 | -       |     |                             |
|                   |                 | 印刷ノレビュー: | 1/1/1-9   |        |           |          | 抓大        | + 100%  | 5/7     |     | user2(ProfessionalLiser)@HC |

# コンテキサー入門

| 🐼 業務メニュー                       | $\times$ |  |  |  |  |  |  |  |  |
|--------------------------------|----------|--|--|--|--|--|--|--|--|
| puser2(ProfessionalUser)@HCMI· | -IoT     |  |  |  |  |  |  |  |  |
| 進捗管理                           |          |  |  |  |  |  |  |  |  |
| 設備管理                           | 設備管理     |  |  |  |  |  |  |  |  |
|                                |          |  |  |  |  |  |  |  |  |
| 新規 開く 終了                       |          |  |  |  |  |  |  |  |  |

| דכ | イル(F) 表示(V) 編集(E)      | 管理(M) |
|----|------------------------|-------|
| *b | 新規(N)                  |       |
| 2  | 業務アプリを開く(L)            |       |
|    | 業務アプリの保存(S)            |       |
| -  | 業務アプリの共有(H)            |       |
|    | クリア(C)                 |       |
|    | データ読み込み(I)             |       |
|    | データ書き出し(O)             |       |
| ×  | 環境設定(P)                |       |
|    | クラウドデータベース(W)          |       |
| -  | 最近使ったファイル(R) ▶         |       |
|    |                        |       |
| -  | Excel •                |       |
|    | Excel ><br>XML >       |       |
| -  | Excel > XML ><br>終了(X) |       |
|    | Excel > XML ><br>終了(X) |       |
|    | Excel >> XML >> 終了(X)  |       |

#### 🔯 ApstoWeb コンテキサー Ver.3.2.49

## NFCポートデータからテーブル作成

| クラウドデータベース接続設定              | ? | ×  |
|-----------------------------|---|----|
| データセット <mark>IoTApps</mark> | ~ | Ç  |
| 主キー採番同期                     |   |    |
| 管理用エンティティ                   |   |    |
|                             |   | 生成 |
| 管理ページ 接続確認                  |   | 登録 |

#### 🔯 ApstoWeb コンテキサー Ver.3.2.49

| ファイル(F) | 表示(V) | 編集(E) 管      | 曾理(M)                   | ヘルプ(H)    |           |            |    |        |
|---------|-------|--------------|-------------------------|-----------|-----------|------------|----|--------|
|         |       | パネル追         | 加(A)                    |           |           |            |    |        |
|         |       | パネル編         | 集(P)                    | - E       |           |            |    |        |
|         |       | コンテキス        | (卜連携(S                  | )         | _         | -          |    |        |
| _       |       | 表示条件         | ‡(F)                    |           |           |            |    |        |
|         |       | 展開(E)        |                         |           |           |            |    |        |
|         |       | 設定ウィ         | ザード(W)                  | •         |           |            |    |        |
|         |       | 選択行0<br>選択行0 | <sup>D禎</sup> パネル<br>D削 | の追加       |           |            | ?  | ×      |
|         |       | 値の一指         | 5修 取り                   | )込み元 🤈    | ウラウドデ ータベ | -7         |    | $\sim$ |
|         |       | すべての         | i <u>すの</u> パキ          | マル名 [     |           |            |    |        |
|         |       |              | đ                       | 2置方法<br>た |           | ペネル表注<br>■ | 司  |        |
|         |       |              |                         |           |           |            | 追加 | ha     |

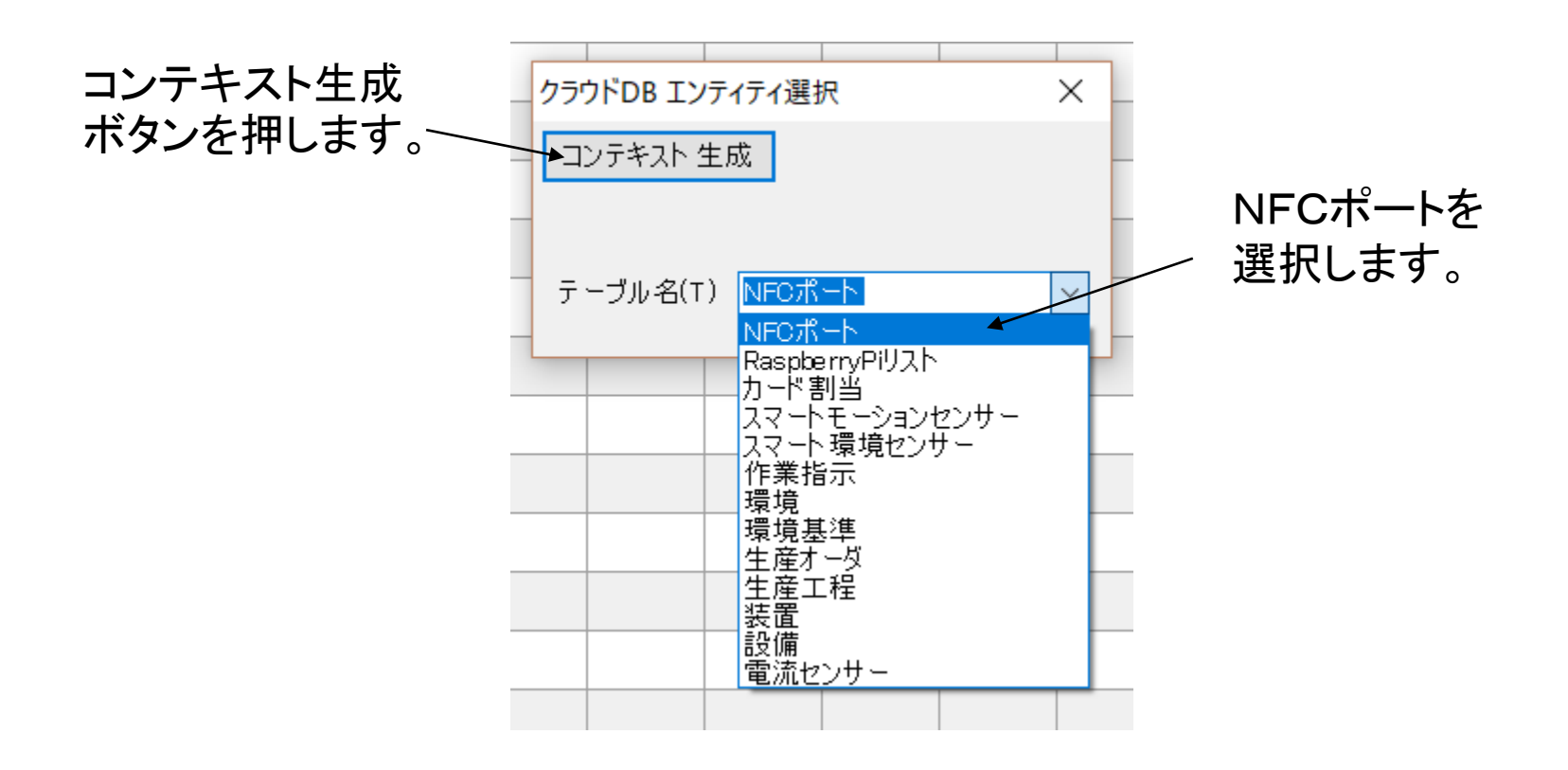

### クラウドにあるデータをダウンロードし表示します。

| 🔯 ApstoWeb コンテキサー Ver.3.2.49 [ NFCポート ] |       |       |                |                |      |              |                |       |               |    |  |
|-----------------------------------------|-------|-------|----------------|----------------|------|--------------|----------------|-------|---------------|----|--|
|                                         | ファイル( | ) 表示  | ⊼( <u>V</u> )∄ | 編集( <u>E</u> ) | 管理(  | <u>M</u> ) ^ | ルプ( <u>H</u> ) | 入出;   | カ( <u>C</u> ) | 業務 |  |
| ===                                     | ▼ NF  | Cポート  |                |                |      |              |                |       |               |    |  |
|                                         | Key   | statu | times          | IDm            | port | raspi        | raspi          | cardi |               |    |  |
|                                         | 1     | Relea | 2017           |                |      |              | 0000           | 012e  |               |    |  |
|                                         | 2     | Touc  | 2017           |                |      |              | 0000           | 012e  |               |    |  |
|                                         | 3     | Relea | 2017           |                |      |              | 0000           | 012e  |               |    |  |
|                                         | 4     | Touc  | 2017           |                |      |              | 0000           | 012e  |               |    |  |
|                                         | 5     | Relea | 2017           |                |      |              | 0000           | 012e  |               |    |  |
|                                         | 6     | Touc  | 2017           |                |      |              | 0000           | 012e  |               |    |  |
|                                         | 7     | Relea | 2017           |                |      |              | 0000           | 012e  |               |    |  |
|                                         | 8     | Touc  | 2017           |                |      |              | 0000           | 012e  |               |    |  |
|                                         | 9     | Relea | 2017           |                |      |              | 0000           | 012e  |               |    |  |
|                                         | 10    | Touc  | 2017           |                |      |              | 0000           | 012e  |               |    |  |
|                                         | 11    | Relea | 2017           |                |      |              | 0000           | 012e  |               |    |  |
|                                         | 12    | Touc  | 2017           |                |      |              | 0000           | 012e  |               |    |  |

### 指示書パネルを作成します。

サー Ver.3.2.49 [ NFCポート ]

|   | 編集(E) | 管理(M)       | Ⴒ(M) ヘルプ(H)        |      | (C) 業 | 務 |  |  |  |
|---|-------|-------------|--------------------|------|-------|---|--|--|--|
|   |       | コンデ         | キスト(C)             |      |       |   |  |  |  |
|   | ti    | エンテ·<br>区分( | エンティティ(E)<br>区分(D) |      |       |   |  |  |  |
| 1 | 2     | シート(<br>レマビ | (S)<br>ド(O)        |      |       |   |  |  |  |
| 1 | 2     | メニュ-<br>ナビゲ | -(M)<br>-ション(N)    |      |       |   |  |  |  |
| ł | 2     | ユーザ         | グループ権限(            | (G)  |       |   |  |  |  |
|   | 2     | 017-10-     | 14 08:0            | 3:28 |       |   |  |  |  |

| パネルの追加    | ? ×     |
|-----------|---------|
| 取り込み元(なし) | ~       |
| パネル名 作業指示 |         |
| 配置方法      | パネル表示形式 |
|           |         |
|           | 追加      |

🧟 ApstoWeb コンテキサー Ver.3.2.49 [ NFCポート ]

|   | ファイル(            | F) 表示(V) 編集( | E) 管理(  | M) ヘル      |
|---|------------------|--------------|---------|------------|
|   | 🏭 🍸 N            | FCポート        |         |            |
|   | Key              | status       | timesta | amp        |
|   | 1                | Released     | 2017-1  | 10-14 0    |
|   | 2                | Touched      | 2017-1  | 10-14 0    |
|   | 3                | Released     | 2017-1  | 10-14 0    |
|   | 4                | Touched      | 2017-   |            |
|   | 5                | Released     | 2017-   | 項目の追加 イ へ  |
|   | 6                | Touched      | 2017-   | 項目名作業指示    |
|   | 7                | Released     | 2017-   | データ型 文字列 ~ |
|   | 8                | Touched      | 2017-   | 初期値        |
|   | 9                | Released     | 2017-   |            |
|   | Ⅲ▼作              | 業指示          |         | ☑ 主キーとする   |
| 7 | $\left( \right)$ |              |         | 主キー採番書式    |
|   |                  | 項目追加         |         |            |
|   |                  |              |         | 追加         |
|   |                  |              |         |            |
|   |                  |              |         |            |

マウスの 右クリック

#### 作業指示に対応するカード番号のカラムを作成する。

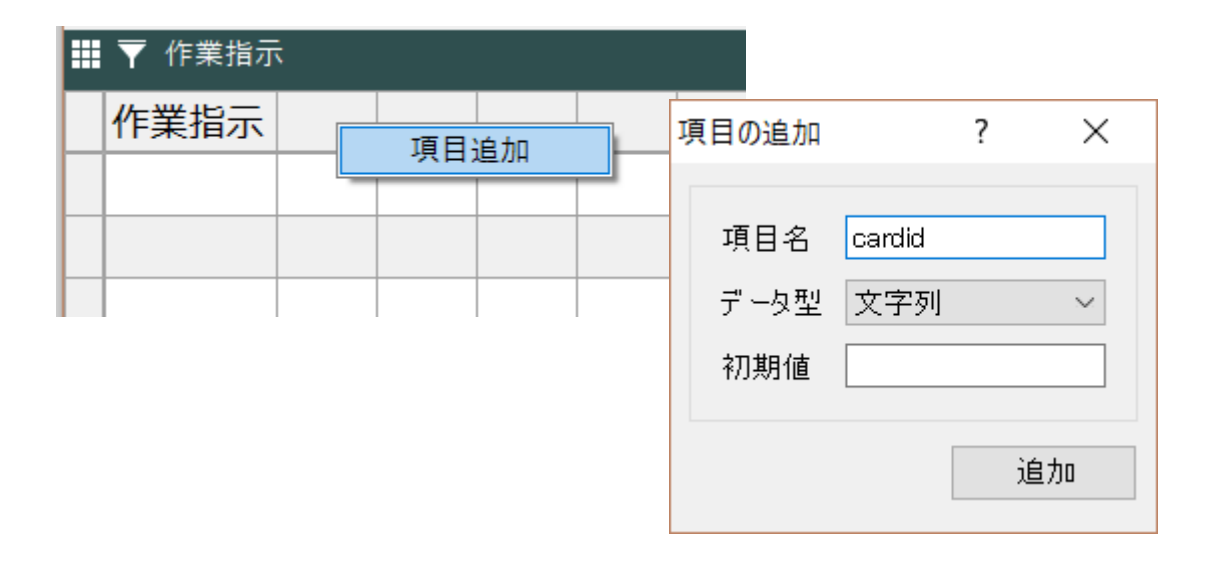

パネル間の関係づけを対話的に行います。

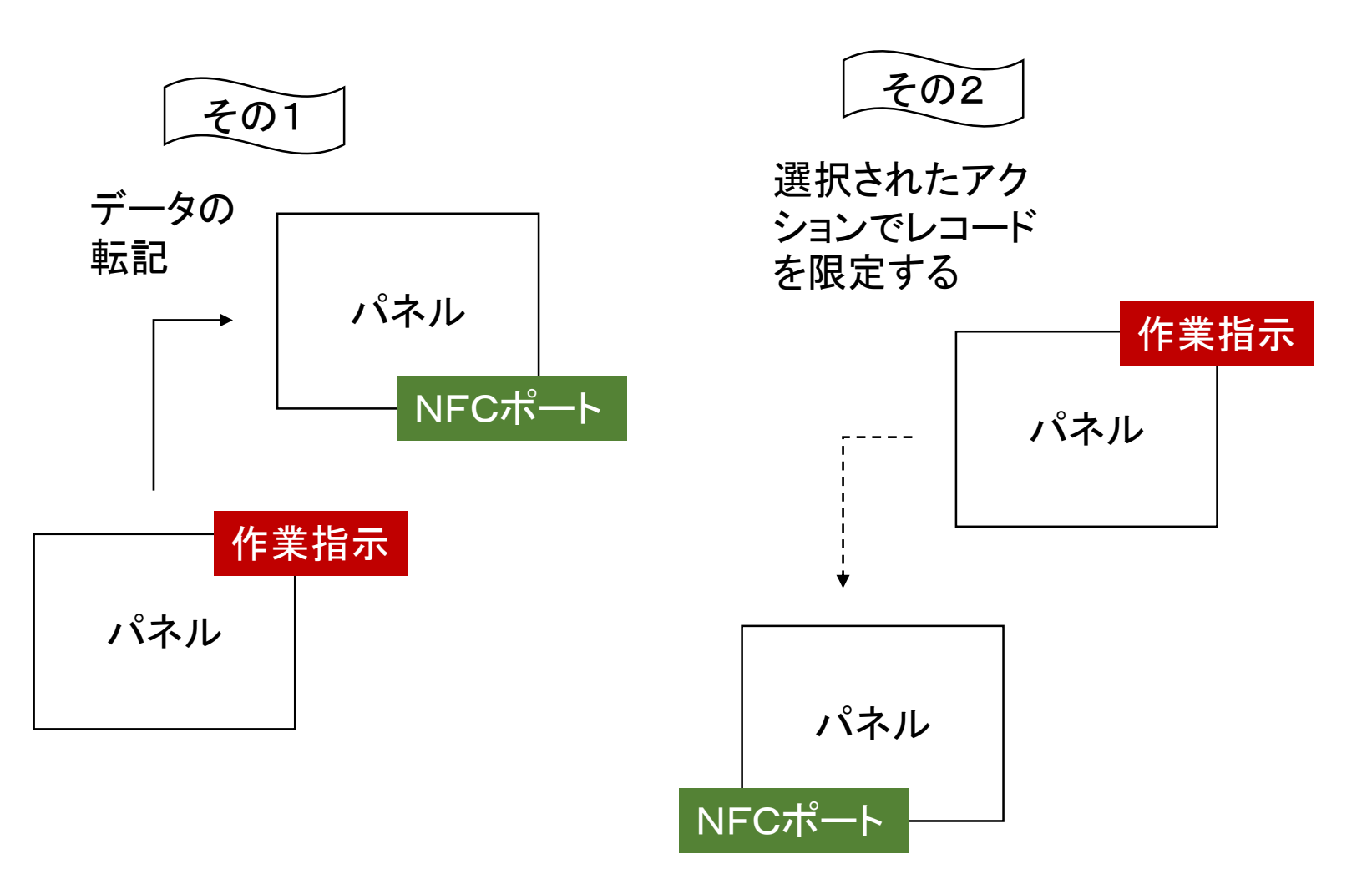

転記コマンドの作成

| 転記 [新規]                     |       |       | ?   |     | ×     |        |    |     |     |        |    |     |     |
|-----------------------------|-------|-------|-----|-----|-------|--------|----|-----|-----|--------|----|-----|-----|
|                             | ~     | *= 5  | 新規  | 🗙 肖 | 喺     |        |    |     |     |        |    |     |     |
| 基本設定連携キー戦記内容                |       |       |     |     |       |        |    |     |     |        |    |     |     |
| NFCポートの作業指示の 値/式            | 種別    |       |     |     |       |        |    |     |     |        |    |     |     |
| cardid <mark>cardid </mark> | 等しい   |       |     |     |       |        |    |     |     |        |    |     |     |
|                             |       |       |     |     |       |        |    |     |     |        |    |     |     |
|                             |       | 転記 [新 | 新規] |     |       |        |    |     |     |        |    | ?   | ×   |
|                             | [     |       |     |     |       |        |    |     |     | $\sim$ | 智新 | 現 > | (削除 |
|                             |       | 基本設   | 定連  | 携キ  | 転記    | 内容     |    |     |     | <br>   |    |     |     |
|                             |       | 転言    | 记先項 |     | 运記元   | 項目     | 定数 | 定数值 | 逆向  |        |    |     |     |
|                             | +     | can   | did |     | ardid | $\sim$ |    |     |     |        |    |     |     |
|                             |       | _     |     |     |       |        |    |     |     |        |    |     |     |
|                             | -     | _     |     |     |       |        |    |     |     |        |    |     |     |
|                             | 閉じる 🔡 | _     |     |     |       |        |    |     |     |        |    |     |     |
|                             |       | _     |     |     |       |        |    |     |     |        |    |     |     |
|                             | -     |       |     |     |       |        |    |     |     |        |    |     | _   |
|                             | -     | -     |     |     |       |        |    |     |     |        |    |     |     |
|                             |       |       |     |     |       |        |    |     |     |        |    |     |     |
|                             | _     | 生成    |     |     |       |        |    |     |     |        |    |     |     |
|                             |       |       |     |     |       |        |    |     | 閉じる | 適      | ₹  | 登   | 録   |

#### 作業指示の内容を、すでにえられたデータから転記します。(転記コマン ドの作成)・・・手でコピーすることもできます。

転記コマンドの作成

| ## ▼ 作業指示   | パネル追加                     |            |                                       |
|-------------|---------------------------|------------|---------------------------------------|
| 作業指示 cardid | パネル編集                     |            |                                       |
|             | コンテキスト連携                  | ▶ 限定       |                                       |
|             | 表示条件                      | ▶ 補助       |                                       |
|             | 展開                        | ▶ 転記       |                                       |
|             | パネル複製<br>パネル複製<br>パネル複制(デ |            | ? ×                                   |
|             |                           | 5          | ~                                     |
|             | 基本設定 連                    | 携キー 転記内容   |                                       |
|             | אינעב [                   |            |                                       |
|             | 転記先 1                     | 乍業指示       | 転記先<br>🕢 該当行がない場合追加する(マージ)            |
|             | 転記元                       | _NFCポート ✓  | 選択した行のの八転記9る                          |
|             | 連携名 [                     | NFCポート_転記  | ✓ 重複して転記される行では<br>集計する<br>↓ 集計値をクリアする |
|             |                           | □ 無効       | 転記元                                   |
|             | ○ ボタンを                    | ,<br>E表示する | □ ほれしに 11000 2 私記 9 る                 |
|             | ボタン名                      |            | 確定時に自動的に転記する                          |
|             |                           | [          | 閉じる 適用 登録                             |

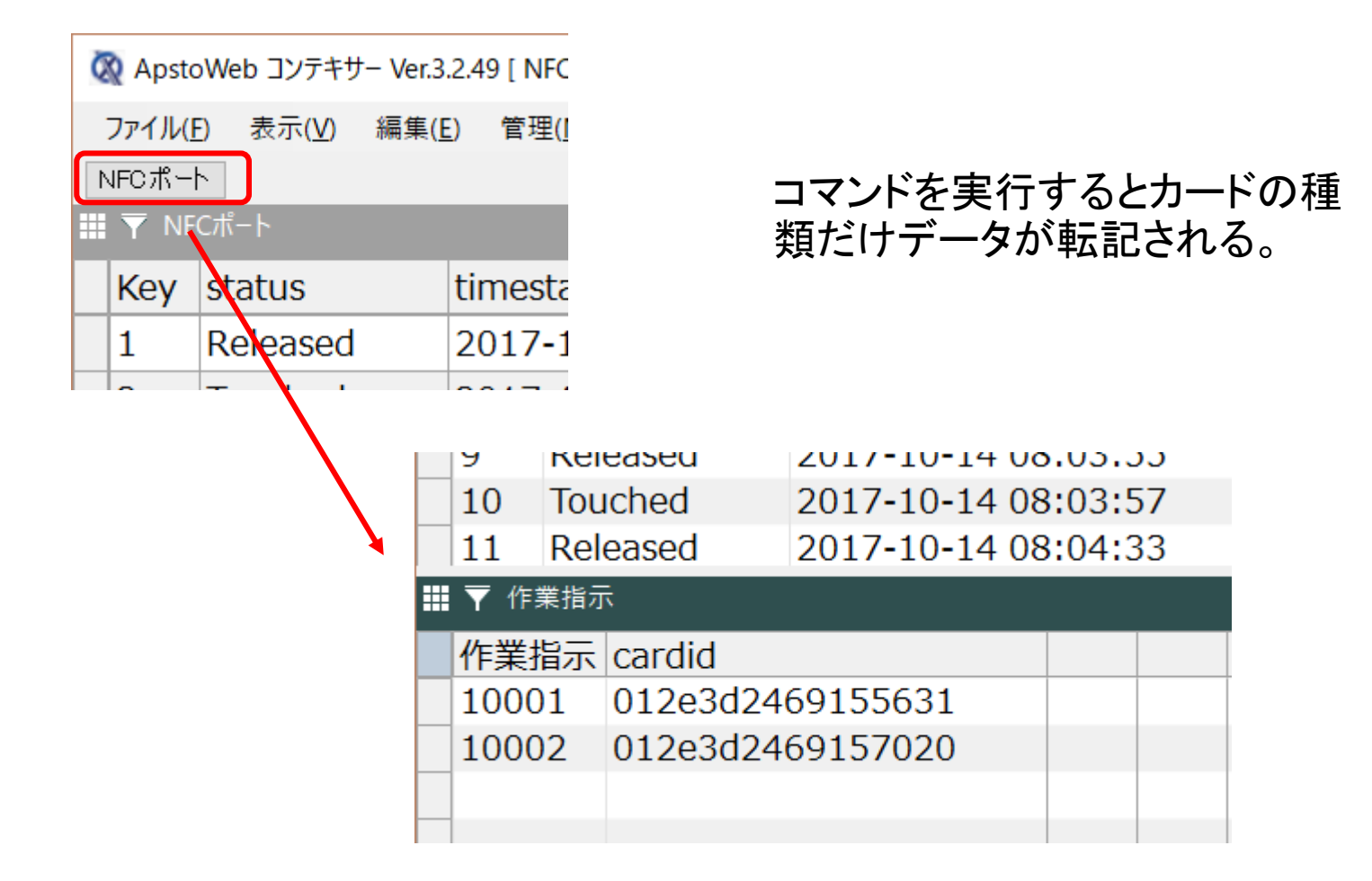

#### 入力されたデータを、作業指示ごと(カードごと)に動的にフィルタをかけ て限定することができます。

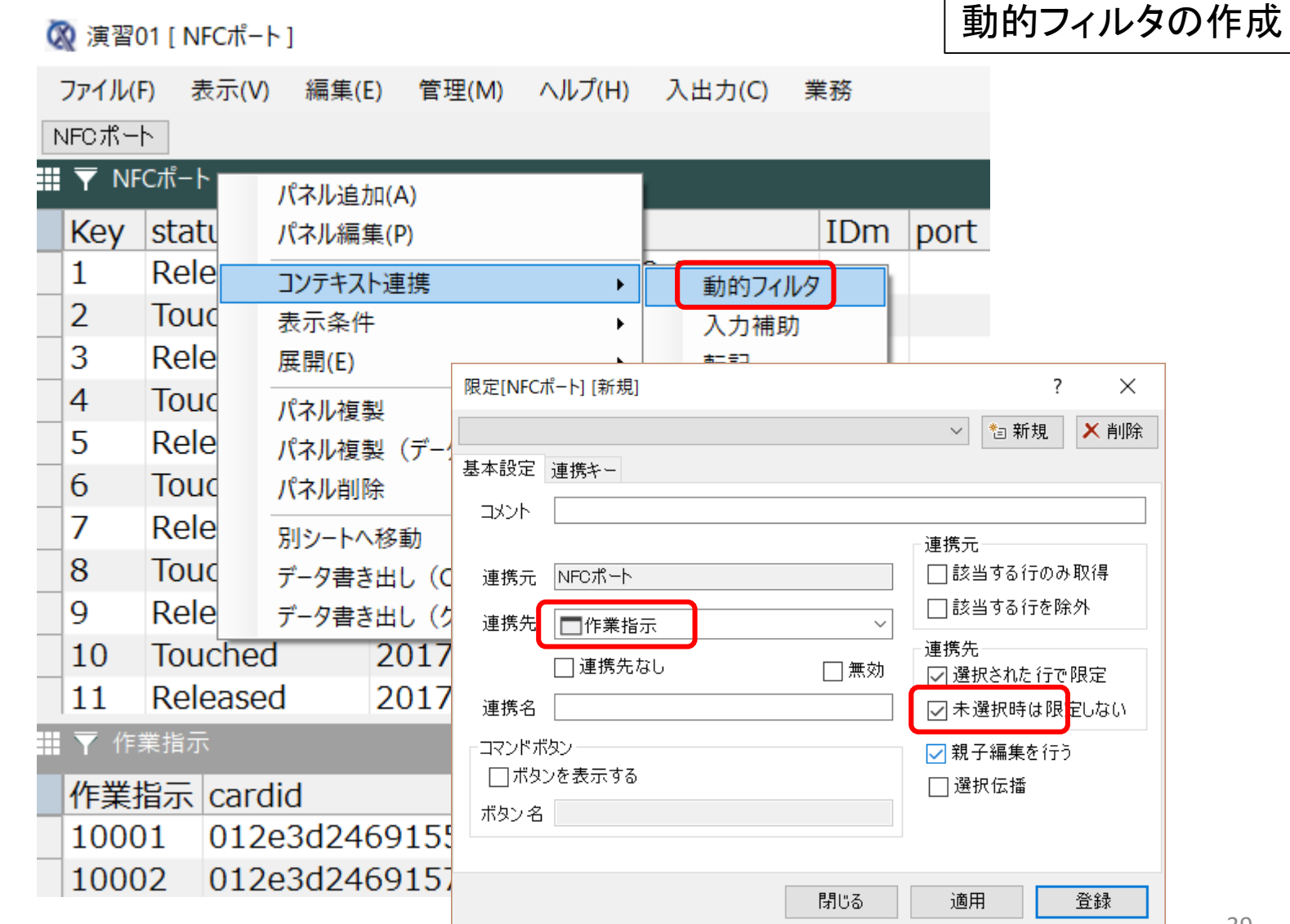

### 動的フィルタの作成

| 限定[NFCポート] [新規 | ?            | ×    |     |   |    |
|----------------|--------------|------|-----|---|----|
|                | 糩 新規         | ▶ 削除 |     |   |    |
| 基本設定 連携キー      |              |      |     |   |    |
| NFCポート の       | 作業指示の        | 値/式  | 種別  |   |    |
| cardid         | cardid 🛛 🗸 🗸 |      | 等しい |   |    |
|                |              |      |     |   |    |
|                |              |      |     |   |    |
|                |              |      |     |   |    |
|                |              |      |     |   |    |
|                |              |      |     |   |    |
|                |              |      |     |   |    |
|                |              |      |     |   |    |
| 自動設定           |              |      |     |   |    |
|                |              | 閉じる  | 適,  | 用 | 登録 |

動的フィルタを実行してみます。

| 🐼 演習           | 01 [ NFCポート ]      |                                                            |     |      |        |                    |          |                 | _         |        | ×       |
|----------------|--------------------|------------------------------------------------------------|-----|------|--------|--------------------|----------|-----------------|-----------|--------|---------|
| ファイル(          | <u>F</u> ) 表示(⊻) 編 | 集( <u>E)</u> 管理( <u>M)</u> ヘルプ( <u>H</u> ) 入出力( <u>C</u> ) | 業務  |      |        |                    |          |                 |           |        |         |
| NFCポー          | -Ի                 |                                                            |     |      |        |                    |          |                 |           |        |         |
| 🛄 🝸 Ni         | FCポート              |                                                            |     |      |        |                    |          |                 |           |        |         |
| Key            | status             | timestamp                                                  | IDm | port | raspi_ | raspi_sid          | cardid   |                 |           |        |         |
| 1              | Released           | 2017-10-14 07:59:38                                        |     |      |        | 0000000049f4f278   | 8 012e3d | 2469155631      |           |        |         |
| 2              | Touched            | 2017-10-14 07:59:43                                        |     |      |        | 0000000049f4f278   | 8 012e3d | 2469155631      |           |        |         |
| 3              | Released           | 2017-10-14 07:59:45                                        |     |      |        | 0000000049f4f278   | 8 012e3d | 2469155631      |           |        |         |
| _ 4            | Touched            | 2017-10-14 07:59:48                                        |     |      |        | 0000000049f4f278   | 8 012e3d | 2469155631      |           |        |         |
| 5              | Released           | 2017-10-14 07:59:50                                        |     |      |        | 0000000049f4f278   | 8 012e3d | 2469155631      |           |        |         |
|                |                    |                                                            |     |      |        |                    |          |                 |           |        |         |
|                |                    |                                                            |     |      |        |                    | <b>•</b> |                 |           |        |         |
|                |                    |                                                            |     |      |        |                    |          |                 |           |        |         |
|                |                    |                                                            |     |      |        |                    |          |                 |           | _      |         |
|                |                    |                                                            |     |      |        |                    |          |                 |           |        |         |
|                | ans 11             |                                                            |     |      |        |                    |          |                 |           |        |         |
| <b>Ⅲ Y</b> 1′F | 業指示                |                                                            |     |      |        |                    |          |                 |           |        |         |
| 作業             | 指示cardid           |                                                            |     |      |        |                    |          |                 |           |        |         |
| 1000           | 01 012e3d          | 2469155631                                                 |     |      |        |                    |          |                 |           | _      |         |
| 1000           | 02 012e3d          | 2469157020                                                 |     |      |        | = = + > 1/ - + 7 + | ĽФ       |                 |           |        |         |
|                |                    |                                                            |     |      |        | 該ヨ9つハ              |          |                 |           |        |         |
|                |                    |                                                            |     |      |        | みが選択さ              | れる。      |                 |           |        |         |
|                |                    |                                                            |     |      |        |                    |          |                 |           |        |         |
| _              |                    |                                                            |     |      |        |                    |          |                 |           |        |         |
|                |                    |                                                            |     |      |        |                    |          |                 |           |        |         |
|                |                    |                                                            |     |      |        |                    |          |                 |           |        |         |
|                | .ь                 |                                                            |     |      |        |                    |          |                 |           |        |         |
|                | 1.                 |                                                            |     |      |        |                    |          |                 |           |        |         |
|                |                    |                                                            |     |      |        |                    | 1 / 2行   | 表示 puser2(Profe | essionalU | er)@HC | MI-IoT: |

ディスカッション